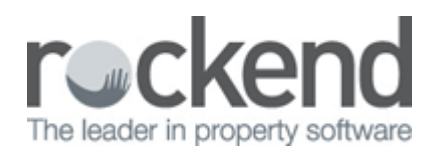

# How to Setup Credit Card Surcharges in REST Professional

#### Overview

REST provides the ability to add a credit card surcharge field to the Tenant Rent Receipts screen. Once activated, REST will display a Credit Card Surcharge field to process via Transactions > Rent Receipts > Other Payments. REST will also automatically create an internal owner and property known as AACARDFEE.

This Document will cover:

- How to Activate Credit Card Surcharges in System Options
- How to Change the Payment method for the Internal Owner Card
- How to Receipt the Credit Card Surcharge

## How to Activate Credit Card Surcharges in System Options

O All other users must be logged out of REST prior to enabling this function

- 1. To activate credit card surcharge, go to Other > Utilities > System Options > Transactions tab
- 2. Tick 'Show credit card surcharge on rent receipt'
- 3. Click on OK-F12

| 💮 System Options                                                                                                    | 23           |
|----------------------------------------------------------------------------------------------------|--------------|
| Sales       Other       SMTP       System       System       Mobile         Transactions       Statements       Statement/Report       Miscellaneous       Descriptions       Reminders         Receipts       Invoices exempt from GST       Notice days for invoices       14         Image: Print all invoices as default       Tenant debit days ahead       Image: Print all invoices       Image: Print all invoices                                                                                                    |              |
| <ul> <li>Reverse management fees on lettings</li> <li>Charge GST on tenancy fees to owner</li> <li>Show credit card surcharge on rent receipt</li> <li>Allow inexact amount in tenant download</li> <li>Add cards to banking</li> <li>Allow Tenant Invoice Credit</li> </ul>                                                                                                    |              |
| Receipt format       Print manual receipts       Print rent reversal comment         Sper 11 Inch (Dot Matrix)       Print header       Print effective date         Print mailing address       Print receipt signature line         Use manual receipts       Print 'DUPLICATE' on laser receipts         Print computer receipts       Print 'DUPLICATE' on laser receipts                                                                                                    |              |
| Owner defaults           Image: Owner defaults           Image: Owner defaults |              |
| Creditor/Property maintenance         Image: Display Key No on work orders and quotes         Email work orders and quotes         Email work orders and quotes         Email remittances         Print emailed creditor documents         Image: Print emailed creditor documents                                                                                                    | Cancel - ESC |

## How to Change the Payment method for the Internal Owner Card

REST automatically creates the AACARDFEE internal owner once this is setup in system options. You will now need to ensure the payment details are set for this internal owner card.

- 1. Go to Files > Owner and enter AACARDFEE into the Alpha Index and press Enter
- 2. Select the Payment Tab and change the payment method to the desired method of payment.
- 3. Go to the Taxes and Charges tab If you intend to pay this internal account to your general account during the end of month process, ensure the Payout at End of Month checkbox is selected on the
- 4. Click on OK-F12 to save changes

| 👃 Owner Details                                                     |                                                                                                    | 👶 Owner Details                                                                                                    |                                                                                                    |
|---------------------------------------------------------------------|----------------------------------------------------------------------------------------------------|----------------------------------------------------------------------------------------------------|----------------------------------------------------------------------------------------------------|
| Alpha index AACARDFEE Active                                        |                                                                                                    | Abha index AACARDFEE Active                                                                                                    |                                                                                                    |
| Name Credit Card Surcharges                                         | Cancel - ESC                                                                                                    | Namo Credit Card Surcharges                                                                                                    | Cancel - ESC                                                                                                    |
| Payment method       Auto deposit (EFT)         Depost account name | Action - F1<br>Clear - F2<br>Clear - F2<br>Delete - F3<br>Delete - F3<br>Add Mode - F4<br>Clear - F7<br>Clear - F9<br>Last Edito - F9<br>DK - F12 | Charges/Excl     Charges/Excl       Tax     GSTchargeable from       Owner ABN     Use agent ABN       Charges/Excl     Use agent ABN       Postage and sundries     \$0.00       Income & Expenditure     \$0.00       Owner status     Owner lype       Owner lype     Internal       Payout at End of Month     If Revenue Recovery | Acton - F1<br>Clear - F2<br>Clear - F2<br>Clear - F2<br>Clear - F3<br>Color - F3<br>Color - F3<br>Color - F3<br>Color - F3<br>Color - F3<br>Color - F3<br>Color - F3<br>Color - F1<br>Clear - F2<br>Color - F3<br>Color - F3<br>Color |

How to Receipt the Credit Card Surcharge

1. Go to Transactions > Rent Receipts or by clicking on the Rent Receipts Toolbar.

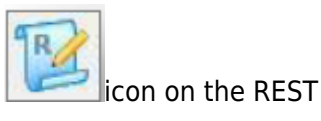

- 2. Enter the tenant Alpha index and press Enter
- 3. Receipt applicable funds received from the tenant, being rent, invoices and/or bond
- 4. On the Other Payments tab, enter the surcharge amount into the Credit Card Surcharges field
- 5. Click OK-F12 to save changes

| enant CRUZP Tenant details<br>1029 Tenant details<br>Penelope Cruz<br>25 Lavender Street<br>LAVENDER BAY NSW 2061 |                                                     |                             | Receipt total<br>\$0.00 |                     |                                                           |
|----------------------------------------------------------------------------------------------------|-----------------------------------------------------|-----------------------------|-------------------------|---------------------|-----------------------------------------------------------|
| Rent                                                                                                    | 4mount<br>1200.00 ₩1                                | Paid to<br>24/10/14         | Credit Arr<br>300.00    | ears Due to<br>0.00 | Cancel - ESC<br>Cancel - ESC<br>Action - F1<br>Clear - F2 |
| Rent   Invoices \$3<br>Charges collected                                                                          | 00.00 Other Payr<br>irom TENANT<br>Residential Bond | nents   Invoice<br>Incl GST | Credit  <br>GST         | Excl GST            | Comment - F4<br>+123<br>Code search - F5                  |
|                                                                                                    | Commercial Bond                                     |                             |                         |                     |                                                           |

#### 02/02/2016 10:52 am AEDT